# Roteiro de Busca de Estudos Transversais na Base PubMed

MONITORA: JULIANA LIMA CONSTANTINO

E-MAIL: JUUU.LC@HOTMAIL.COM

## **MEDLINE via PuBMed**

MEDLINE é uma base de dados da literatura internacional da área médica e biomédica, produzida pela NLM (National Library of Medicine, USA) e que contêm referências bibliográficas e resumos de mais de 5.000 títulos de revistas publicadas nos Estados Unidos e em outros 70 países. Contêm referências de artigos e as revisões sistemáticas da base Biblioteca Cochrane. Disponibilizada desde 1966

MEDLINE via PubMed - www.pubmed.org Base da NLM (National Library of Medicine) contêm referências bibliográficas e resumos de periódicos da literatura biomédica mundial. A MedLine é o maior componente do PubMed e principal base de dados da National Library of Medicine (NLM). Contêm mais de 17 milhões de referências de aproximadamente 5.400 periódicos biomédicos publicados nos Estados Unidos e em mais 80 países. Cobre o período de 1948 até o presente. A maioria dos registros é proveniente de fontes na língua inglesa (cerca de 90%) e todos os resumos estão em inglês

| ← | $\rightarrow c$ | ۵ 🗧 | Seguro | https://www.ncbi.nlm.nih.gov/pubmed/ |
|---|-----------------|-----|--------|--------------------------------------|
|---|-----------------|-----|--------|--------------------------------------|

| SNCBI Resources                                                  | 🕑 How To 🖂 |          |        | Sign in to NCBI |
|------------------------------------------------------------------|------------|----------|--------|-----------------|
| Pub Med.gov                                                      | PubMed     | •        | Search |                 |
| US National Library of Medicine<br>National Institutes of Health |            | Advanced |        | Help            |

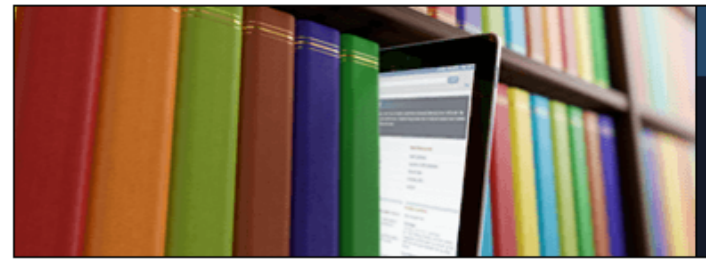

#### PubMed

PubMed comprises more than 27 million citations for biomedical literature from MEDLINE, life science journals, and online books. Citations may include links to full-text content from PubMed Central and publisher web sites.

#### Using PubMed

| PubMed Quick Start Guide |
|--------------------------|
| Full Text Articles       |
| PubMed FAQs              |
| PubMed Tutorials         |
| New and Noteworthy       |

| PubMed Tools            |
|-------------------------|
| PubMed Mobile           |
| Single Citation Matcher |
| Batch Citation Matcher  |
| Clinical Queries        |
| Topic-Specific Queries  |

#### More Resources

#### Latest Literature

New articles from highly accessed journals

#### Blood (9)

Cancer Res (9)

Cochrane Database Syst Rev (1)

Drugs (4)

#### Trending Articles

PubMed records with recent increases in activity

CMTM6 maintains the expression of PD-L1 and regulates antitumour immunity. Nature. 2017.

Identification of CMTM6 and CMTM4 as PD-L1 protein regulators. Nature. 2017.

#### PubMed Commons

Featured comments

mRNA lifespan & translation: H de la Salle discusses biological role & activities in platelets. bit.ly/2feH2am Aug 18

Investigating TMEM230 mutations in familial Parkinsons disease: Author H Deng links to response with new data. bit.ly/2f8jKCZ

6

#### ← → C 🗎 Seguro | https://www.ncbi.nlm.nih.gov/mesh

#### SNCBI Resources How To Sign in to NCBI MeSH MeSH schizophrenia Θ Search borderline schizophrenia Help Digite o termo da borderline schizophrenias catatonic schizophrenia busca -> Clique em catatonic schizophrenias Search childhood onset schizophrenia idexing articles for PubMed. childhood schizophrenia Serão relacionados todos os disorganized schizophrenia disorganized schizophrenias termos contendo a palavra que disrupted in schizophrenia 1 protein, human você digitou disrupted in schizophrenia 1 protein, mouse Using MeSH disrupted in schizophrenia 1 protein, rat Help disrupted in schizophrenia 1 protein, zebrafish Tutorials disrupted in schizophrenia 2 gene product, human hebephrenic schizophrenia hebephrenic schizophrenias incipient schizophrenia incipient schizophrenias latent schizophrenia latent schizophrenias You are here: NCBI > Literature > MeSH Database Support Center paranoid schizophrenia **GETTING STARTED** RESOUR **BI INFORMATION** Turn off out NCBI NCBI Education Chemicals NCBI Help Manual Bookshelf PubMed Health Research at NCBI Data & Software NCBI Handbook DNA & RNA PubMed Central GenBank NCBI News & Blog Training & Tutorials Domains & Structures PubMed Health Reference Sequences NCBI FTP Site Submit Data Genes & Expression BLAST Gene Expression Omnibus NCBI on Facebook Genetics & Medicine Nucleotide Map Viewer NCBI on Twitter Genomes & Maps Genome Human Genome NCBI on YouTube

| 🖡 🔒 Seguro                                                                             | https://www.ncbi.nlm.nih.gov/                                                                                                    | mesh/?term=schizophrenia                                                                                                    |                                                                  |                                                                              |          |
|----------------------------------------------------------------------------------------|----------------------------------------------------------------------------------------------------|----------------------------------------------------------------------------------------------------|------------------------------------------------------------------|------------------------------------------------------------------------------|----------|
| S NCBI F                                                                               | Resources 🗵 How To 🗵                                                                                                    |                                                                                                    |                                                                  | <u>Sign in t</u>                                                             | to NCBI  |
| MeSH                                                                                   | MeSH •                                                                                                    | schizophrenia<br>Create alert Limits Advanced                                                                                                    |                                                                  | Search                                                                       | Help     |
| Summary <del>-</del><br>Search res<br>Items: 12                                        | 20 per page <del>↓</del><br>sults                                                                                                    | Resultado da busca<br>Selecione um termo                                                                                                    | Send to: 🗸                                                       | PubMed Search Builder                                                        |          |
| <ul> <li>Schizo</li> <li>A seven<br/>HALLUG</li> <li>Schizo</li> </ul>                 | phrenia<br>re emotional disorder of psychoti<br>ICINATIONS, emotional disharmo<br>ICINATIONS, emotional disharmo                                       | c depth characteristically marked by a retreat from reality with delusio<br>ony, and regressive behavior.<br>sychotic Disorders                                                                                             | on formation,                                                    | Add to search builder AND<br>Search PubMed<br>You Tube                       | Tutorial |
| 2. Marked<br>deterion<br>and disc<br>Year intro                                        | d disorders of thought (delusions,<br>ration from a previous level of fur<br>organized speech. (from DSM-5)<br>roduced: 2015(1998)                     | hallucinations, or other thought disorder accompanied by disordered<br>ctioning. Individuals have one o more of the following symptoms: del                                                                                 | affect or behavior), and<br>lusions, hallucinations,             | Find related data Database: Select ▼ Find items                              |          |
| <ul> <li>Schizo</li> <li>3. A chron</li> <li>hallucina</li> <li>Year intro</li> </ul>  | phrenia, Paranoid<br>nic form of <b>schizophrenia</b> charac<br>nation.<br>roduced: 1973                                                               | terized primarily by the presence of persecutory or grandiose delusio                                                                                                    | ons, often associated with                                       | Search details<br>"schizophrenia"[MeSH Terms] OR<br>schizophrenia[Text Word] |          |
| <ul> <li>Schizo</li> <li>A type of<br/>and flat<br/>withdraw<br/>Year intro</li> </ul> | ophrenia, Disorganized<br>of schizophrenia characterized l<br>t or grossly inappropriate affect th<br>wal, grimacing, mannerisms, mir<br>roduced: 1981 | by frequent incoherence; marked loosening of associations, or grossl<br>at does not meet the criteria for the catatonic type; associated feature<br>for gazing, inappropriate giggling, and other odd behavior. (Dorland, 2 | y disorganized behavior<br>es include extreme social<br>27th ed) | Search Se                                                                    | e more   |
| Schizor                                                                                | phrenia Childhood                                                                                                    |                                                                                                    |                                                                  | Recent Activity                                                              |          |

←

| C Seguro   https://www.ncbi.nlm.nih.gov/                                                                                                   | mesh/68012559                                                                                              |                                                                                                    |                                                                                                    | ☆ |
|----------------------------------------------------------------------------------------------------|----------------------------------------------------------------------------------------------------|----------------------------------------------------------------------------------------------------|----------------------------------------------------------------------------------------------------|---|
| S NCBI Resources 🕑 How To 🛇                                                                                                    |                                                                                                    |                                                                                                    | Sign in to NCBI                                                                                                    |   |
| MeSH MeSH •                                                                                                    | schizophrenia                                                                                              |                                                                                                    | Search Help                                                                                                    |   |
| Full - 1. Selecione os Qual<br>Schizophrema<br>A severe emotional disor of psychotic depth of                                              | lificadores de interesse                                                                                   | reality with delusion formation, HALLUCINATIO                                                                  | Send to:  PubMed Search Builder  [Mesh] OR "Schizophrenia/drug  effects"[Mesh] OR "Schizophrenia/drug therapy"[Mesh] |   |
| emotional disharmony, a segressive behavior.<br>PubMed search builder cons<br><u>Subheadings:</u>                                          | 2. Clique em "Ado<br>adicionar                                                                             | d to search builder" para<br>na caixa de texto                                                                 | OR "Schizophrenia/therapy"[Mesh]<br>) AND "cross-sectional studies"<br>Add to search builder AND •                   |   |
| analysis anatomy and histology blood                                                                                                    | 3. Adicione AND<br>(estudos transve                                                                        | "cross-sectional studies"<br>ersais) na caixa de texto                                                         | You Tube Tutorial                                                                                                    |   |
| <ul> <li>cerebrospinal fluid</li> <li>chemically induced</li> <li>chemistry</li> </ul>                                                     | <ul> <li>ethnology</li> <li>etiology</li> <li>genetics</li> </ul>                                          | <ul> <li>patrology</li> <li>physiology</li> <li>physiopathology</li> <li>prevention and control</li> </ul>     | 3. Clique em "Search PubMed"<br>para pesquisar no PubMed                                                             |   |
| <ul> <li>classification</li> <li>complications</li> <li>diagnosis</li> <li>diagnostic imaging</li> </ul>                                   | <ul> <li>history</li> <li>immunology</li> <li>legislation and jurisprudence</li> <li>metabolism</li> </ul> | <ul> <li>psychology</li> <li>rehabilitation</li> <li>statistics and numerical data</li> <li>surgery</li> </ul> | Clinical Queries<br>NLM MeSH Browser<br>dbGaP Links                                                                  |   |
| <ul> <li>✓ diet therapy</li> <li>✓ drug effects</li> <li>✓ drug therapy</li> </ul>                                                         | <ul> <li>microbiology</li> <li>mortality</li> <li>nursing</li> </ul>                                       | <ul> <li>✓ therapy</li> <li>□ urine</li> <li>□ virology</li> </ul>                                             | MedGen                                                                                                    |   |
| <ul> <li>Restrict to MeSH Major Topic.</li> <li>Do not include MeSH terms found below this</li> <li>Tree Number(s): F03.700.750</li> </ul> | term in the MeSH hierarchy.                                                                                |                                                                                                    | Recent Activity<br><u>Turn Off</u> Clear<br>Schizophrenia                                                            |   |
| MeSH Unique ID: D012559<br>Entry Terms:                                                                                                    |                                                                                                    |                                                                                                    | Q schizophrenia (12)                                                                                                 |   |

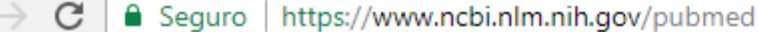

←

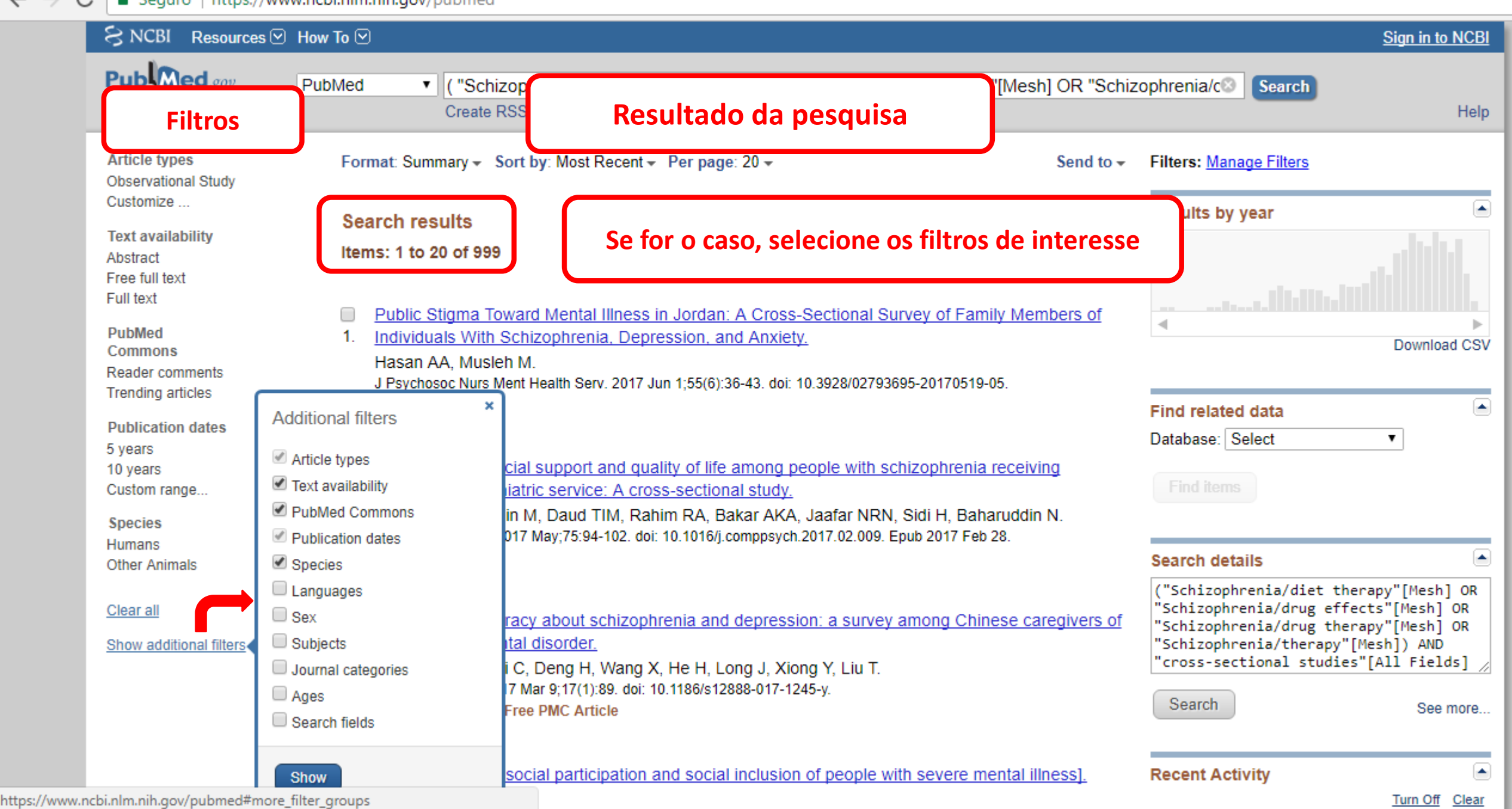

🗧 🔶 🖸 🔒 Seguro | https://www.ncbi.nlm.nih.gov/pubmed?term=(+"Schizophrenia%2Fdiet+therapy"%5BMesh%5D+OR++"Schizophrenia%2Fdrug+effects"%5BMesh%5D+OR++"Schizophrenia%... 🦉

|                                                                  | How How | To 🖂                                                                                                    |                                                                                          | Sign in to NC                                                                                                    |
|------------------------------------------------------------------|---------|----------------------------------------------------------------------------------------------------|------------------------------------------------------------------------------------------|----------------------------------------------------------------------------------------------------|
| US National Library of Medicine<br>National Institutes of Health | Put     | Med                                                                                                    | sh] OR "Schiz                                                                            | ophrenia/cosearch He                                                                                                    |
| Article types<br>✓ Observational Study                           | clear   | Format: Summary - Sort by: Most Recent - Per page: 20 -                                                                                                    | Send to -                                                                                | Filters: Manage Filters                                                                                                    |
| Customize<br>Text availability<br>Abstract<br>Free full text     |         | Search results<br>Items: 8                                                                                                    | File     Clipboard     Clipboard     Collections     Order     Collections     My Biblio | d The second second sec |
| Full text                                                        |         | Filters activated: Observational Study, published in the last 5 years, Humans.                                                                                                    | Citation manager                                                                         |                                                                                                    |
| PubMed<br>Commons<br>Reader comments<br>Trending articles        |         | <ul> <li>Factors associated with expression of extrapyramidal symptoms</li> <li>Ribeiro SB, de Araújo AA, Medeiros CA, Chaves KM, Alves MD, C<br/>Eur J Clin Pharmacol. 2017 Mar;73(3):351-355. doi: 10.1007/s00228-016-2166-2.</li> <li>PMID: 27889833</li> </ul> | Salve no formato de<br>Epub 2016 Nov 26.                                                 | e preferência<br>("Schizophrenia/diet therapy"[Mesh]                                                                                                    |
| Publication dates<br>✓ 5 years<br>10 years                       | clear   | Similar articles Cardiometabolic health, prescribed antipsychotics and health-related                                                                                                    | quality of life in people with                                                           | [Mesh] OR "Schizophrenia/drug<br>therapy"[Mesh] OR<br>"Schizophrenia/therapy"[Mesh]) AND                                                                                                    |
| Custom range<br>Species                                          | clear   | <ol> <li>schizophrenia-spectrum disorders: a cross-sectional study.<br/>Bressington D, Mui J, Tse ML, Gray R, Cheung EF, Chien WT.<br/>BMC Bsychiatry. 2016 New 19:16(1):411</li> </ol>                                                                            |                                                                                          | Search See more                                                                                                    |
| ✓ Humans<br>Other Animals                                        |         | PMID: 27863522 Free PMC Article<br>Similar articles                                                                                                    |                                                                                          | Recent Activity                                                                                                    |
| <u>Clear all</u><br>Show additional filters                      |         | <ul> <li>Abnormal white matter microstructure in drug-naive first episode schi</li> <li>after eight weeks of antipsychotic treatment.</li> </ul>                                                                                                    | zophrenia patients before and                                                            | ("Schizophrenia/diet therapy"[Mesh] OR<br>"Schizophrenia/drug effect (8) PubM                                                                                                    |
|                                                                  |         | Zeng B, Ardekani BA, Tang Y, Zhang T, Zhao S, Cui H, Fan X, Zhuo K,<br>Schizophr Res. 2016 Apr;172(1-3):1-8. doi: 10.1016/j.schres.2016.01.051. Epub 20<br>PMID: 26852402                                                                                          | Li C, Xu Y, Goff DC, Wang J.<br>016 Feb 3.                                               | Schizophrenia                                                                                                    |
|                                                                  |         | Similar articles                                                                                                    |                                                                                          | A schizophropia (12)                                                                                                    |

tps://www.ncbi.nlm.nih.gov/pubmed?term=(+"Schizophrenia%2Fdiet+therapy"%5BMesh%5D+OR++"Schizophrenia%2Fdrug+effects"%5BMesh%5D+OR++"Schizophrenia%2Fdrug+therapy"%5BMesh%5D+OR++"Schizophrenia%2Ftherapy"%

### RESUMO

1. Acesse <a href="https://www.ncbi.nlm.nih.gov/pubmed/">https://www.ncbi.nlm.nih.gov/pubmed/</a>

2. Clique em "MeSH Database"

3. Digite o termo da busca e clique em "Search" (serão relacionados todos os termos contendo a palavra que

você digitou)

4. Selecione um termo

5. Selecione os **Qualificadores** de interesse

- 6. Clique em **"Add to search builder"** para adicionar na caixa de texto
- 7. Adicione AND "cross-sectional studies" (estudos transversais) na caixa de texto
  - 8. Clique em "Search PubMed" para pesquisar no PubMed

9. Selecione os filtros de preferência

10. Salve a pesquisa no formato de preferência clicando em "Send to"

### Qualquer dúvida envie um e-mail para juuu.lc@hotmail.com